# Kā iesniegt iesniegumu veselības izdevumu kompensācijas saņemšanai elektroniski e-adresē?

## Lai iesniegtu iesniegumu no savas e-adreses tai jābūt aktivizētai!!

### Oficiālā elektroniskā adrese jeb e-adrese kā to aktivizēt

E-adrese ir drošas saziņas pakalpojums – tava digitālā pastkastīte portālā <u>Latvija.lv</u>. Tas ir ērts, drošs un efektīvs veids, kā sazināties ar vairāk nekā 3000 valsts un pašvaldību iestādēm jebkurā laikā un no jebkuras atrašanās vietas.

Video pamācība un apraksts kā aktivizēt e-adresi ir pieejama https://mana.latvija.lv/e-adrese/

Lai aktivizētu savu e adresi spied šo saiti https://latvija.lv/eaddress/reg

Izvēlies vienu no autentifikācijas veidiem

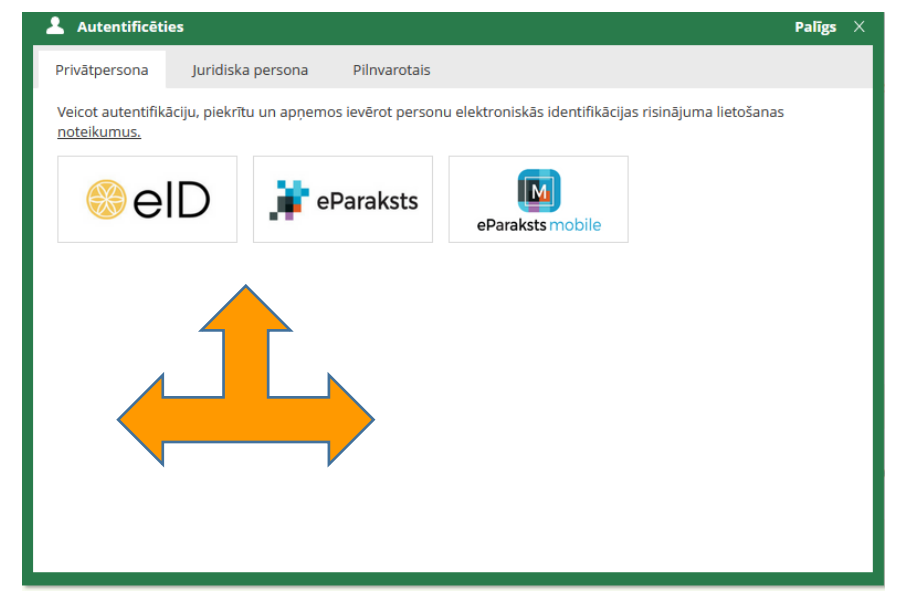

Kreisajā pusē atver Profils/iestatījumi un aktivizē savu e-adresi (zemāk redzama aktīva e-adrese)

|                  | Profils / lestatījumi<br>Profils<br>Piekļuves tiesības                                                                                                    | Bankas konts:<br>Ierakstu skaits lapā: | piem. LV35TEST0011003013<br>Ievadiet bankas konta numuru IBAN formātā<br>10                              |  |  |  |
|------------------|----------------------------------------------------------------------------------------------------|----------------------------------------|----------------------------------------------------------------------------------------------------|--|--|--|
| Veiktās darbības | <b>E-adreses uzstādījumi</b><br>Šeit Jūs varat redzēt sava e-adreses konta statusu, mainīt to, kā arī izteikt vai atcelt piekrišanu paziņojumu sūtīšanai uz<br>laukā "E-pasta adrese" norādītu e-pasta adresi par jauniem vai nenosūtītiem e-adreses ziņojumiem. |                                        |                                                                                                    |  |  |  |
|                  |                                                                                                    | Statuss:<br>Paziņojumi:                | Aktīvs Deaktivizēt<br>Vēlos saņemt paziņojumus e-pastā par jauniem vai nenosūtītiem e-adreses ziņojumiem |  |  |  |
|                  |                                                                                                    |                                        | Saglabāt izmaiņas                                                                                        |  |  |  |

#### Iesnieguma iesniegšana

#### 1.variants

1. spied uz Iekšlietu ministrijas veselības un sporta centra e-adreses hipersaiti

https://www.latvija.lv/lv/Eaddress/write?address=\_default@90001834903

2. Autorizējies ar vienu no pieejamiem autorizācijas veidiem

| Latvi)a.lv Valsts j<br>portāls<br>Doties uz sākumu                                                                                                    |                                                                                                    | Privātpersonām Uzņēm                                                         | +A -A 1001 EN RU   | Mana darba Mana darba ni Par portālu Pal |
|----------------------------------------------------------------------------------------------------|----------------------------------------------------------------------------------------------------|------------------------------------------------------------------------------|--------------------|------------------------------------------|
| E-adreses p                                                                                                    | ieteikuma forma                                                                                                    |                                                                              | Meklet portala Lai | vija.lv                                  |
| Ar lowednu varieter     Carlowednu varieter     E-adrese bols jonu digitalA     Instadom.     Kos jäzina par e-adrese     Jonu e-adrese bols jonu     E-doriese pastiastiete v     Ute e-adrese varieter     Athitoble e-adreses lin     Vedersingie ad-aerteres in     Instatuto ad-aerteres     Instatuto ad-aerteres     Instatuto ad-aerteres     Instatuto ad-aerteres     Instatuto ad-aerteres     Instatuto ad-aerteres     Instatuto ad-aerteres     Instatuto ad-aerteres     Instatuto ad-aerteres     Instatuto ad-aerteres     Instatuto ad-aerteres     Instatuto ad-aerteres     Instatuto     Instatuto | Autoretificatie     Prividepensona Jundiska pensona Prim     Veena sukentifikacije, piekritu un spojemos levén     otefaturma.     Original Prime Paral | arotais<br>It parsonu elektronskäs identifikäcija<br>sts<br>eParaksts mobile | Paliga >           | im valsts un paŝval                      |
| Seko un jaut.                                                                                                    |                                                                                                    |                                                                              |                    | entu centri                              |

- 3. Norādi iesnieguma tēmu. Pievieno aizpildītu iesnieguma veidlapu (kompensācijas vai nelaimes gadījuma pabalsta saņemšanai) un pievieno nepieciešamos dokumentus (maksājuma dokumentu failus (čeki, kvītis, bankas apliecinājumi), recepti, nosūtījumu, izrakstu utml.).
- 4. Pēc tam spied Nosūtīt, elektroniski parakstot.

| Sarakste     IEKŠLIETU MINISTRIJAS VESELĪBAS UN SPORTA CENTRS Dzēst       Izpildītie e-pakalpojumi     Plevienot pielikumu       Plevienot pielikumu     Izveidot e-rēķinu       Mani dati     B I U I = = = % |  |
|----------------------------------------------------------------------------------------------------|--|
| Izpildītie e-pakalpojumi     Pievienot pielikumu     Izveidot e-rēķinu       Mani dati     B     I     I                                                                                                    |  |
|                                                                                                    |  |
| Mani e-lesniegumi                                                                                                    |  |
| Maksajumi                                                                                                    |  |
| Profils / lestatījumi                                                                                                    |  |
|                                                                                                    |  |
|                                                                                                    |  |

#### 2.variants

| 1. Spied uz <u>http</u>                                             | <u>s://latvija.lv/</u>                                                            |                                            |                |                                           |                                             |       |
|---------------------------------------------------------------------|-----------------------------------------------------------------------------------|--------------------------------------------|----------------|-------------------------------------------|---------------------------------------------|-------|
| Latvija.lv Valsts pårvaldes pal                                     | kalpojumu<br><b>Priv</b>                                                          | +A -                                       | A 1001<br>E-pa | EN RU 💄 Mana da<br>Ikalpojumi Par portālu | arba y<br>Palīdzība                         |       |
|                                                                     |                                                                                   |                                            |                |                                           |                                             |       |
|                                                                     | Meklēt portālā Latvija.lv                                                         |                                            |                |                                           | Q                                           |       |
|                                                                     | Sociālie pakalpojumi,<br>nodarbinātība                                            | Ģimene                                     | •              | Uzņēmējdarbība                            | •                                           |       |
| Izveido savu e-adresi!                                              | Nauda un nodokļi 🔹 🕨                                                              | Māja un vide                               | •              | Kultūra, sports,<br>tūrisms               | •                                           |       |
| Populārākie e-pakalpojumi<br>KO DARĪT<br>dažādās dzīves situācijās? | Tiesību aizsardzība 🔹 🕨                                                           | Izglītība                                  | •              | Konsulārie<br>pakalpojumi                 | •                                           |       |
|                                                                     | Transports •                                                                      | Veselība                                   | •              |                                           |                                             |       |
| Šobrīd portālā Latvija.lv var bi<br>aicinām to parakstīt ārpus por  | ūt traucēta e-adreses ziņojumu paraks<br>tāla Latvija.lv un pēc tam pievienot pie | stīšana. Ja neizdodas parakstīt<br>likumā. | : dokumentu    | ı ar portāla Latvija.lv līdzek            | Es esmu Latvija.lv virtuā<br>Jiem asistents | ilais |

2. Autorizējies ar savu eParaksts mobile vai eParaksts

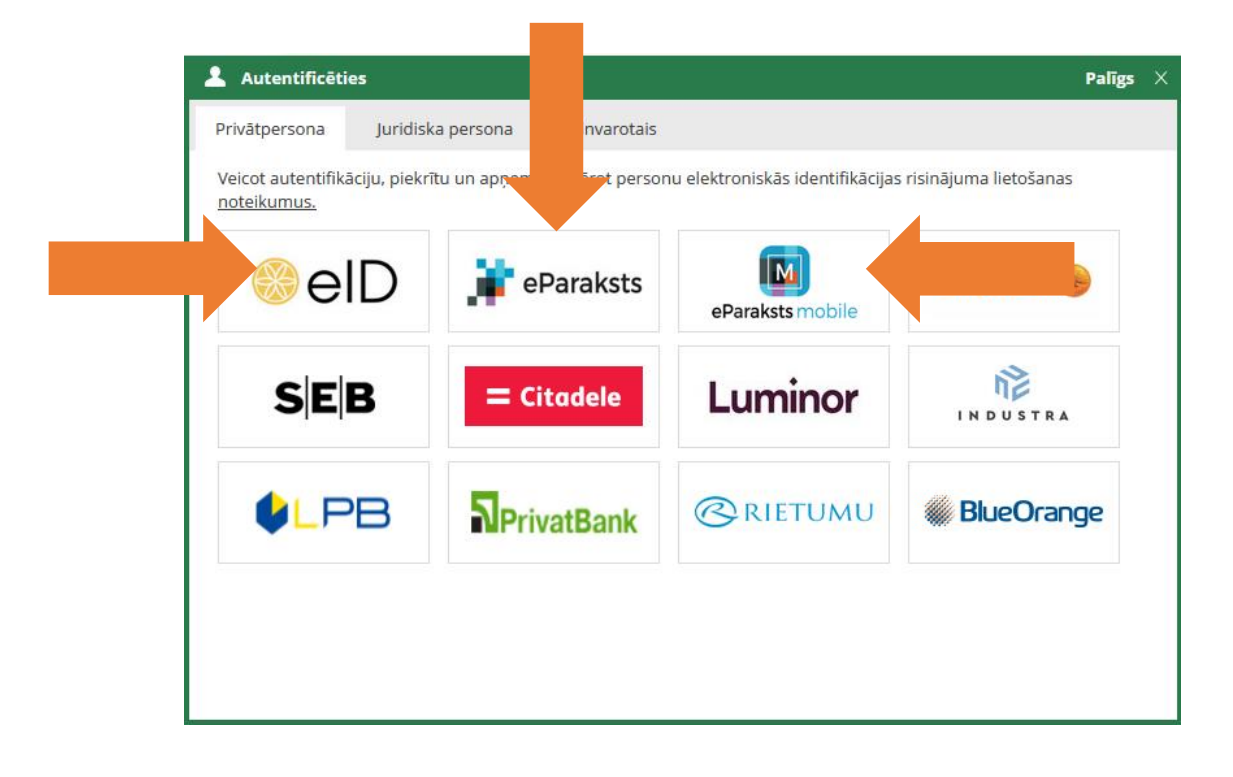

3. Atveras Mana darba vieta, izvēlies funkciju Rakstīt

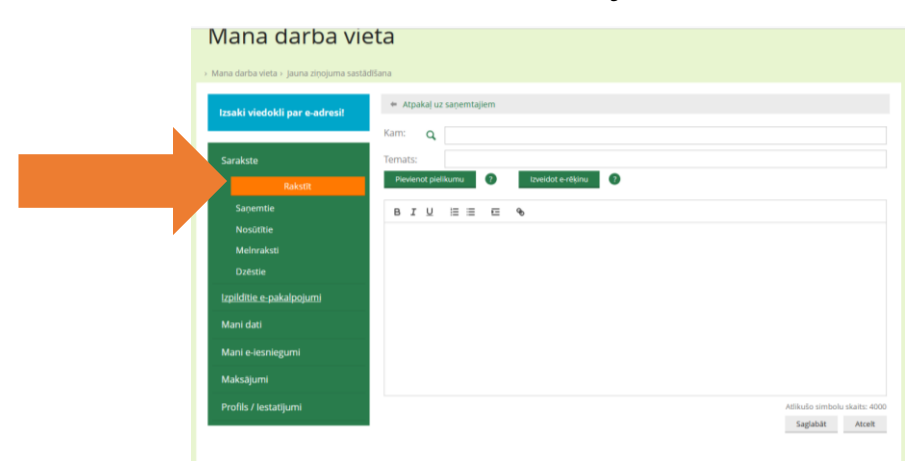

4. Te ir jāatrod Iekšlietu ministrijas veselības un sporta centrs

| Mana darba vie                             | ta        |                                                                                                    |
|--------------------------------------------|-----------|----------------------------------------------------------------------------------------------------|
| > Mana darba vieta > Jauna ziņojuma sastād | īšana     |                                                                                                    |
| Izsaki viedokli par e-adresi!              | 🗢 Atpakaj | uz saņemtajiem                                                                                                    |
|                                            | Kam: C    | iekšlie                                                                                                    |
| Sarakste                                   | Temats:   | IEKŠLIETU MINISTRIJAS INFORMĀCIJAS CENTRS<br>IEKŠLIETU MINISTRIJAS INFORMĀCIJAS CENTRS ADMINISTRATĪVĀ PĀRKĀPIJMA PROCESA ATRAI STA SISTĒMA |
| Izpildītie e-pakalpojumi                   | Pievienot | ieli<br>I <b>EKŠLIE</b> TU MINISTRIJAS INFORMĀCIJAS CENTRS:ARHĪVA NODAĻA                                                                   |
| Mani dati                                  | BIL       | IEKŠLIETU MINISTRIJAS VESELĪBAS UN SPORTA CENTRS<br>LATVIJAS REPUBLIKAS IEKŠLIETU MINISTRIJA                                               |
| Mani e-iesniegumi                          |           | VALSTS SABIEDRĪBA AR IEROBEŽOTU ATBILDĪBU " <b>IEKŠLIE</b> TU MINISTRIJAS POLIKLĪNIKA"                                                     |
| Maksājumi                                  |           |                                                                                                    |
| Profils / lestatījumi                      |           |                                                                                                    |

| Mana darba vie                             | ta                                                              |
|--------------------------------------------|-----------------------------------------------------------------|
| › Mana darba vieta › Jauna ziņojuma sastād | Sana                                                            |
| Izsaki viedokli par e-adresi!              | * Atpakaļ uz saņemtajiem                                        |
|                                            | Kam: Q                                                          |
| Sarakste                                   | EKŠLIETU MINISTRIJAS VESELĪBAS UN SPORTA CENTRS DZĒST           |
| Izpildītie e-pakalpojumi                   | Ternats: Kompensäcija Pievienot pielikumu 🕐 Izveidot e-rēķinu 🖓 |
| Mani dati                                  |                                                                 |
| Mani e-iesniegumi                          | Tekstaj                                                         |
| Maksājumi                                  |                                                                 |
| Profils / lestatījumi                      |                                                                 |
|                                            |                                                                 |
|                                            |                                                                 |
|                                            |                                                                 |
|                                            |                                                                 |

- 5. Norādi iesnieguma tēmu. Pievieno aizpildītu iesnieguma veidlapu (kompensācijas vai nelaimes gadījuma pabalsta saņemšanai) un pievieno nepieciešamos dokumentus (maksājuma dokumentu failus (čeki, kvītis, bankas apliecinājumi), recepti, nosūtījumu, izrakstu utml.).
- 6. Pēc tam spied Nosūtīt, elektroniski parakstot.

| Izsaki viedokli par e-adresi! | ← At   | pakaļ u        | z saņemt | ajiem   |       |                                        |   |
|-------------------------------|--------|----------------|----------|---------|-------|----------------------------------------|---|
|                               | Kam:   | Q              |          |         |       |                                        |   |
| Sarakste                      |        |                | ē! iekš  | LIETU I | MINIS | TRIJAS VESELĪBAS UN SPORTA CENTRS Dzēs | t |
|                               | Temat: | s:<br>enot nie | likumu   | 2       |       | Izveidot e-rēkiņu                      |   |
| Saņemtie                      | -      | chot pic       | inkurnu  | •       |       |                                        |   |
| Nosūtītie                     | в.     | τU             |          | E       | Ø     |                                        |   |
| Melnraksti                    |        |                |          |         |       |                                        |   |
| Dzēstie                       | _      |                |          |         |       |                                        |   |
| Izpildītie e-pakalpojumi      |        |                |          |         |       |                                        |   |
| Mani dati                     |        |                |          |         |       |                                        |   |
| Mani e-iesniegumi             |        |                |          |         |       |                                        |   |
| Maksājumi                     |        |                |          |         |       |                                        |   |
|                               |        |                |          |         |       | 4                                      |   |

7. Izvēlies Nosūtīt elektroniski parakstot.

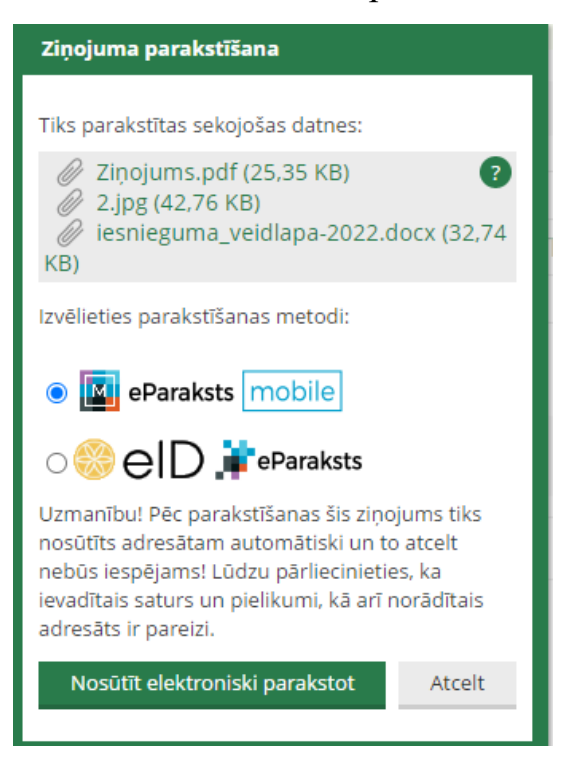

8. Atkārtoti ievadi lietotāja numuru un spied apstiprināt.

| Padabajamo<br>nedezīna: LATVIJAS VALSTS<br>RADIO UN TELEVĪZIJAS<br>CENTRS |  |
|---------------------------------------------------------------------------|--|
| Lūdzu, norādi lietotāja numuru:                                           |  |
| LIETOTĀJA NUMURS                                                          |  |
|                                                                           |  |
| Ja neatceries savu lietotāja numuru, spied uz "Nepieciešama palīdzība?"   |  |
| Atcelt Apstiprināt                                                        |  |
|                                                                           |  |
|                                                                           |  |

9. Ievadi savu EParaksta paroli un spied apstiprināt.

| Audelani<br>Katika<br>Katika | JAS                |                     |  |
|----------------------------------------------------------------------------------------------------|--------------------|---------------------|--|
|                                                                                                    | Lūdzu, ievadi savi | u eParaksts paroli: |  |
|                                                                                                    | PAROLE             |                     |  |
|                                                                                                    |                    |                     |  |
|                                                                                                    | Atcelt             | Anstinrinät         |  |
|                                                                                                    | Alcen              | Abstibilitat        |  |